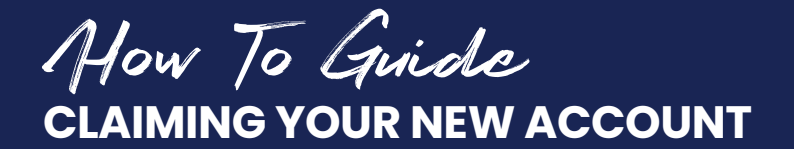

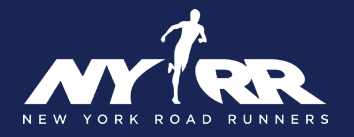

You will receive an email to claim your new account with a temporary password. Click on the **Update Your Account** button.

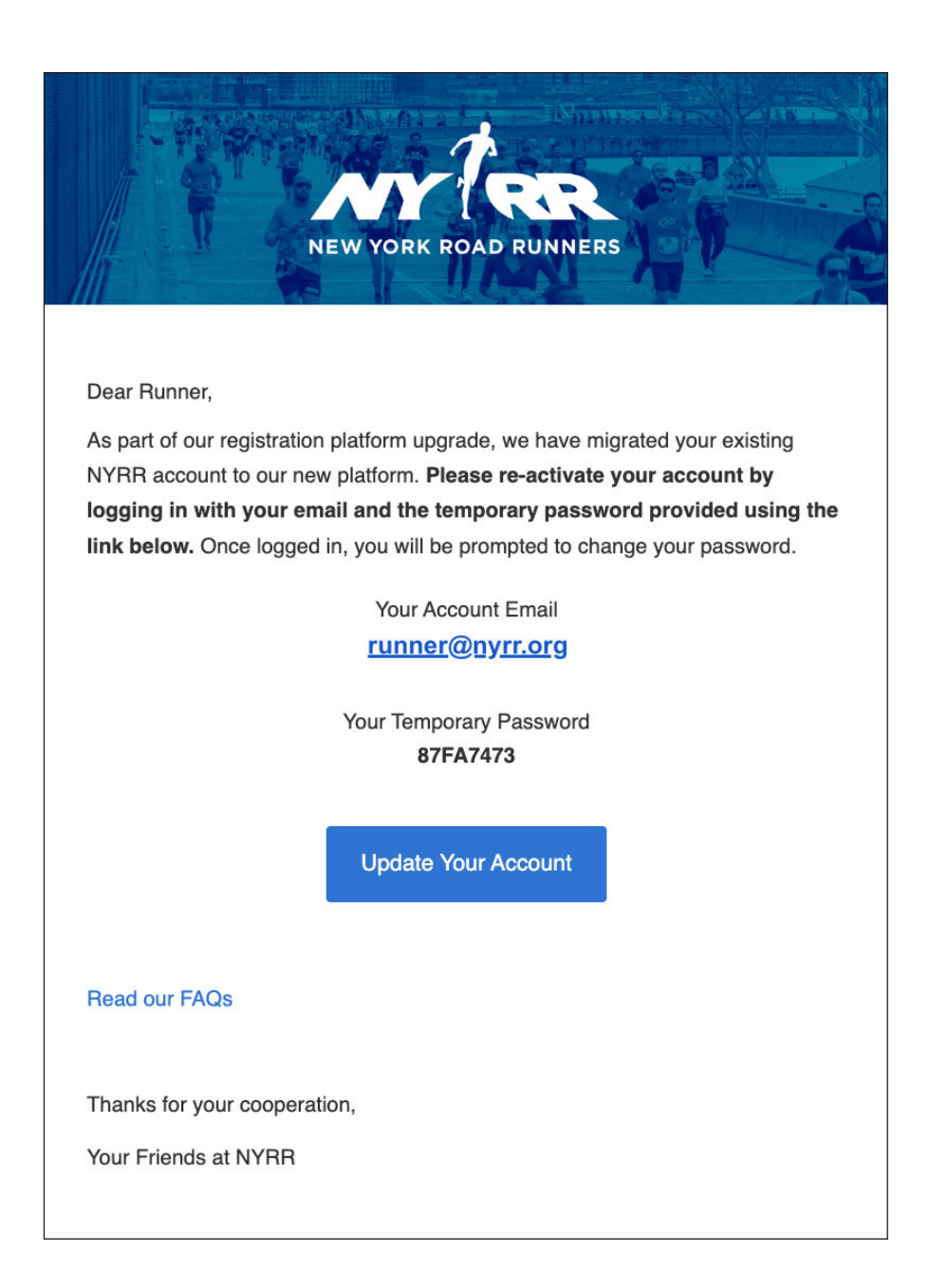

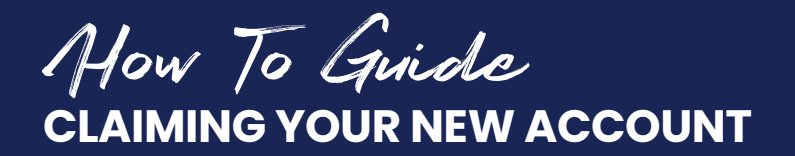

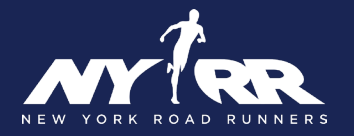

You will be taken to a login page where you will enter the temporary password from the invitation email.

| N E W Y O R P<br>WELCOME! SI<br>EMAIL<br>runner@nyrr. | GN IN TO YOUR ACCOUNT!              |
|-------------------------------------------------------|-------------------------------------|
| PASSWORD                                              | FORGOT PASSWORD?                    |
|                                                       |                                     |
|                                                       |                                     |
|                                                       | Log in                              |
| CREATE                                                | A NEW ACCOUNT                       |
| © 2025 All Rights Re                                  | eserved. See our privacy policy and |

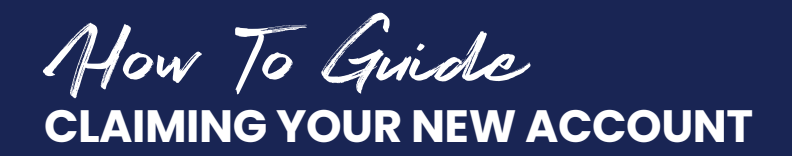

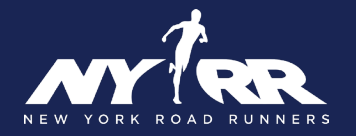

After logging in, update your password and hit Finish.

| $\bigcirc ullet$ |                                        |                                  |               |        |
|------------------|----------------------------------------|----------------------------------|---------------|--------|
| We need          | you to change your password.<br>charad | Your new password must<br>cters. | be at least 8 |        |
|                  | YOUR NEW PASSWORD                      |                                  |               |        |
|                  | New Password                           | SHOW PASSWORD                    |               |        |
|                  |                                        |                                  |               |        |
|                  |                                        |                                  |               |        |
|                  |                                        |                                  |               |        |
|                  |                                        |                                  | Previous      | Finish |

You will be taken to your account dashboard, and you are all set to start using your new NYRR account!

| NYTRE                                                                                                    |                               |                                                                                                    | 6 | 0 | • F | Runner Nyrr | - |
|----------------------------------------------------------------------------------------------------|-------------------------------|----------------------------------------------------------------------------------------------------|---|---|-----|-------------|---|
| Dashboard Your Events Become a Me                                                                                                    | mber Buy Products Resource Ce | nter Buy Gift Cards Rewards And Offers Manage Account                                                                |   |   |     |             |   |
| Good Evening,                                                                                                    | Important Notifications       |                                                                                                    |   |   |     |             |   |
| Runner  Cet Your Koulekhas  Your Next Event No upcoming week Applieter for Active Active Active Applieter for Active Applieter for Acti |                               | You have no important notifications right now!                                                                       |   |   |     |             |   |
|                                                                                                    | Suggested Events              |                                                                                                    |   |   |     |             |   |
|                                                                                                    | RUN≷ONE                       | Run as One 4M Presented by JPMorgan Chase + 1.4 Mile Health Walk<br>Sunday, April 6, 2025 at 08:30 AM - Central Park |   |   |     | Register    |   |
|                                                                                                    | RexRB<br>4-Miler              | NYRR Retro 4-Miler + I-Mile Health Walk<br>Sunday, April 13, 2025 et 08:00 AM - Central Park                         |   |   |     | Register    |   |
|                                                                                                    | нх <u>ибёди</u> жн            | NYRR Mindful SK<br>Saturday, May 1, 2025 of OBSO AM - Flushing Meadows                                               |   |   |     | Register    |   |
|                                                                                                    | BROOMLYN                      | NYRR Brooklyn R-U-N 5K<br>Tuesday, May K. 2025 at 0.800 PM - Prospect Park                                           |   |   |     | Register    |   |